## Instructions for completing the FERPA waiver online:

- 1. Log in to **BlueLink**
- 2. Select the Personal Information Tab
- 3. Select FERPA Authorization to Release Student Records
- 4. On the **Complete a Form** page, select the **FERPA Authorization to Release Student Records** link (first line of the paragraph – will be in Blue or Purple)
- Complete the information for Statement 1 [authorized individuals] and click Next Statement
- Complete the information for Statement 2 [phone password] and click Next Statement
- Complete the information for Statement 3 [ acknowledgement and signature] and click Form Complete

If you need to change your FERPA information, please notify the Student Accounts office at <u>studentaccounts@okcu.edu</u> (using your OCU Student email) and we can assist you.